# 붙임2 🛛 교육 시 유의사항

### 🔄 보안 관련

- · 강의자료(문서, 동영상 등 모든 형태), 강의 장면 등 강의와 관련된
   · 자료는 저작권, 초상권 등의 침해 우려가 있으므로 <u>제3자에게 배포</u>,
   · 전송, 인터넷 게시 등의 행위는 금합니다.
  - · 강의화면을 녹화, 캡쳐, 저장 및 이에 준하는 유사 행위를 하지
     않도록 부탁드립니다. (법적 책임이 발생할 수 있습니다.)

# 🗋 수강 관련

- 고육 신청 및 취소, 수료증 발급은 기존 대면 교육과 동일하게 대전복지
   재단 교육 홈페이지(민간), 자치구 신청(공공)을 통해 진행되어 집니다.
- <u>기간 내 신청하신 분에 한하여 교육 하루 전날 교육강좌 URL을 보</u>
   <u>내드립니다.</u> (유투브를 통한 실시간 교육)
- O 교육 URL을 받으신 분은 컴퓨터, 노트북, 휴대폰 등을 통하여 링크 로 접속하시어 해당 교육 강좌 제목을 확인 해 주세요.
- O 교육시간 중 교육 이탈(외출, 개인 업무 등)로 인해 발생한 문제에 대해서는 교육생 본인에게 책임이 있습니다.

# ◆ 유튜브[실시간영상] 교육 시청 방법 및 유의 사항◆

 · 강의는 유튜브(YouTube)를 통한 실시간 교육으로 진행되어지며, 출 석체크를 위하여 로그인 접속시, 반드시 소속+이름 (예:대전복지재단 홍길동) 으로 해주시고, 확인이 되지 않을 경우 출석 인정이 되지 않 을 수 있으니 유의 하여 주시기 바랍니다. 또한, 당일 접속하시어 댓 글로 출석체크를 수시 진행 할 예정이므로 참고 부탁드립니다.

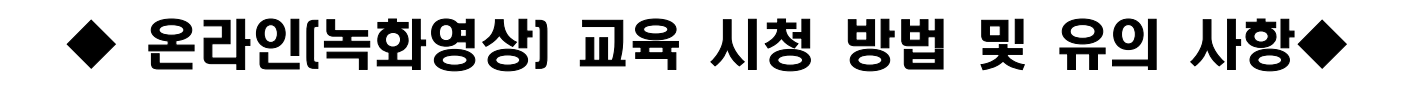

\*반드시 읽어주세요\*

■ 교육 전 사전 준비: 네이버 or 구글 or 페이스북 계정 필요(3개 중 1개 계정 필요)

- ① 에드위드(<u>www.edwith.org</u>) 접속 후 오른쪽 상단 로그인/회원가입 클릭
  - ⇒ 네이버, 구글, 페이스북 중 하나의 계정으로 로그인

| edwith                                                                         |                                                |   |  |  |  |
|--------------------------------------------------------------------------------|------------------------------------------------|---|--|--|--|
| 전체강좌 부스트코스 파트너 온라인클래스                                                          | 무엇을 배우고 싶으세요?                                  | Q |  |  |  |
| 신규코스<br>가발자가 되고 싶다면 부스트코스!<br>NAVER와 만든 실무형 프로젝트 강의로 SM/개발 역광을 키워보세요!<br>카셔트째는 | ਵੁਹਾਈ/ਬੋਈਸਾਹ<br>NAVER ਵੁਹਾਈ<br>ਜੀ G<br>ਸ਼ੋਈਸਾਹ |   |  |  |  |

② 로그인 완료 시 에드위드 회원가입 화면이 설정됨

⇒ 닉네임은 반드시 기관명, 이름으로 기입(ex: 대전복지재단홍길동)\_공백없이 입력

| 귀하의 메일 주소가 인증되었습니다.                                                                                                    |   |
|----------------------------------------------------------------------------------------------------|---|
| 메일 eunso0414@naver.com                                                                                                    |   |
| 불명 사회서비스지원단김은소                                                                                                    |   |
| 제1상 속적<br>제1 五 (목적)<br>이 약관은 재단법인 데이버 커넥트(이하 "재단")가 제공하는 혼라인 교육서비스인 edwith(에드워드) 및 edwith관련 제반 교<br>옥 서비스의 이용과 관련하여 "재단" 회원과의 권리, 의무 및 핵입사할, 기타 필요한 사항을 규정할을 목적으로 합니다.<br>✓ 개인정보 수집 및 이용 (필수)                         | - |
| <ol> <li>수집하는 개인정보의 항목</li> <li>계정 생성 과정에서 이메일 주소(아이디), 닉네일, 비밀번호(메일 아이디로 가입 시에만 수집)가 수집되며, 개인정보 설정 화<br/>면에서 프로필 이미지, 생년물일, 생별물 선택적으로 수집합니다. 또한 수강성 등을 대상으로 하는 설문 조사 과정에서 거주지<br/>역, 교육 수준 등이 수집될 수 있습니다.</li> </ol> | - |
| 교육 콘텐츠 및 프로모션 안내 메일 수신 (선택)                                                                                                    |   |

# ③ 재단에서 전송한 url 주소를 클릭하여 접속

| 대전복지재단                  | 난 지역사회서비스투자사업 온라인 교육 | <b>्र म्यूल</b> eduan                         |
|-------------------------|----------------------|-----------------------------------------------|
| () 복지제관 eduith<br>스가시기처 | 강좌소개                 | 수강신청         수강신청           둘러보기              |
| 둘러보기                    | 교수자 소개 복지재단          |                                               |
|                         | 수강신청 클릭              | <sup>생색액</sup> 객<br>*개제<br>'네'답변 입력 후 신청완료 클릭 |

(\*대전복지재단 및 대전광역시사회복지협의회에서 교육 하루 전날 신청자에 한해 승인)

#### ④ 교육 일시에 교육담당자가 전송한 url 주소로 재접속하여 교육영상 시청

⇒ 교육영상은 교육 일시에 맞춰 게재 됨

| 대전복지재단 지역사회서비스투자사업 온라인 교육 | 강의 🕐                                            |
|---------------------------|-------------------------------------------------|
| ● 복지지단 eskith             | CHAPTER 1<br>3654416<br>알테이트 : 2020.07.30 (** 0 |
| 강의 바로가기 클릭                | 해당 강좌 클릭                                        |

⑤ 교육 시청 완료 후 **수강완료 클릭(재생시간 임의로 넘길 시 수강완료 클릭 안됨)** ⇒ 수강완료 클릭 후 **댓글 남기기** (ex 수강완료 000종합사회복지관 갑을동)

| S465<br>8+54+6  | 댓글<br>수강원표 사회서비스지원단 감은소<br>◎ @ √1 □ 비 개 제공 |
|-----------------|--------------------------------------------|
| <u>공유하기</u> ♥ 0 |                                            |
| 수강완료 클릭         | 수강완료 댓글 입력 후 저장                            |

### - 유의 사항(필독) ---

- 수업 장면을 캡쳐·녹화·녹음·촬영하여 유출하거나 공유할 경우 저작권법에 따른 법적 책임이 따를 수 있습니다.
- 에드위드 회원가입 시 닉네임 설정을 반드시 "기관명+이름"으로 하시고 교육 영상을 정해진 시간 내에 완료하시어 수강완료를 클릭해야 합니다.
   영상을 임의로 돌릴 경우 수강완료가 클릭되지 않으니 참고하시기 바랍니다.
- 시청완료 후 "수강완료 클릭 + 댓글 입력"을 하셔야 출석으로 인정됩니다.
   (ex 수강완료 000복지관 홍길동)
- 온라인 교육 주소 url은 교육 전날 오전까지 문자로 발송되며 수강신청은 교육 전날 17시까지 완료하셔야 승인해 드립니다. (\*\*\*교육 당일 승인 요청 불가)